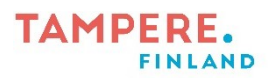

## Tiedostojen siirtäminen Android-puhelimesta tietokoneelle

- 1. Liitä puhelin tietokoneeseen USB-latauskaapelilla.
- 2. Vastaa puhelimen näytölle pompsahtavaan kysymykseen Salli. Vaatii puhelimen avoinna olemisen.

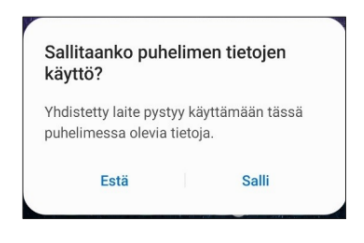

- 3. Avaa Tiedostot-kansio.
- 4. Etsi vasemmasta valikosta tietokoneesi numerosarjan (TRE) mukaan nimetty kansio.
- 5. Tuplaklikkaa puhelimen nimeä (kuvassa esim. Galaxy A40).

| TRE49956                                                            | × +                                                                                                    |  |
|---------------------------------------------------------------------|----------------------------------------------------------------------------------------------------|--|
| 🕀 Uusi - 👗 🗘                                                        | În ④ ⓒ                                                                                                    |  |
| $\leftarrow \rightarrow ~~\uparrow$                                 | £                                                                                                    |  |
| <ul> <li>Aloitusnäkymä ∨ La</li> <li>Jani – Tampereen st</li> </ul> | Galaxy A40 Galaxy A40 |  |
| ☐ Tiedostot #<br>↓ Ladatut tiedosto #                               |                                                                                                    |  |
| 🔀 Kuvat 🖉                                                           |                                                                                                    |  |
| 🕑 Musiikki 🖈<br>🎦 Videot 📌                                          |                                                                                                    |  |
| х 💷 тре                                                             |                                                                                                    |  |
| > 🦉 Verkko                                                          |                                                                                                    |  |

- 6. Valokuvat löytyvät klikkaamalla kohtia Phone  $\rightarrow$  DCIM  $\rightarrow$  Camera.
- Valitse kuva klikkaamalla (tai jos haluat valita useampia kuvia, klikkaile ne ctrl-näppäin pohjassa).
- 8. Kopioi kuva painamalla näppäimistöstä yhtä aikaa ctrl + c -näppäimiä.
- Avaa OneDrive-kansio vasemmasta valikosta. Liitä kuva kansioon painamalla näppäimistöstä yhtä aikaa ctrl + v -näppäimiä.
- 10. Kuva on nyt OneDrive-kansiossasi.

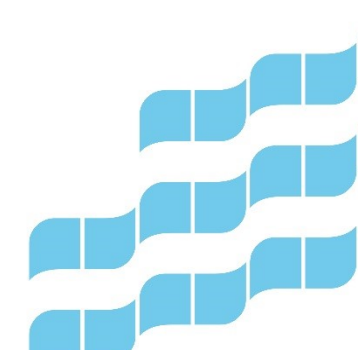

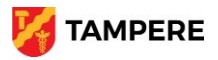